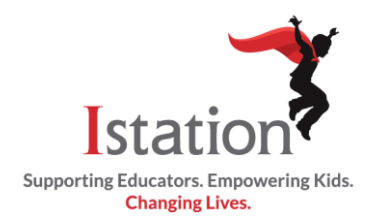

## Adding School Domain Agregar el Dominio de la Escuela

This is a visual guide to help you add or change the school domain in the Istation App. Esta guía visual le ayudara a agregar o cambiar el dominio de la escuela en la aplicación de Istation.

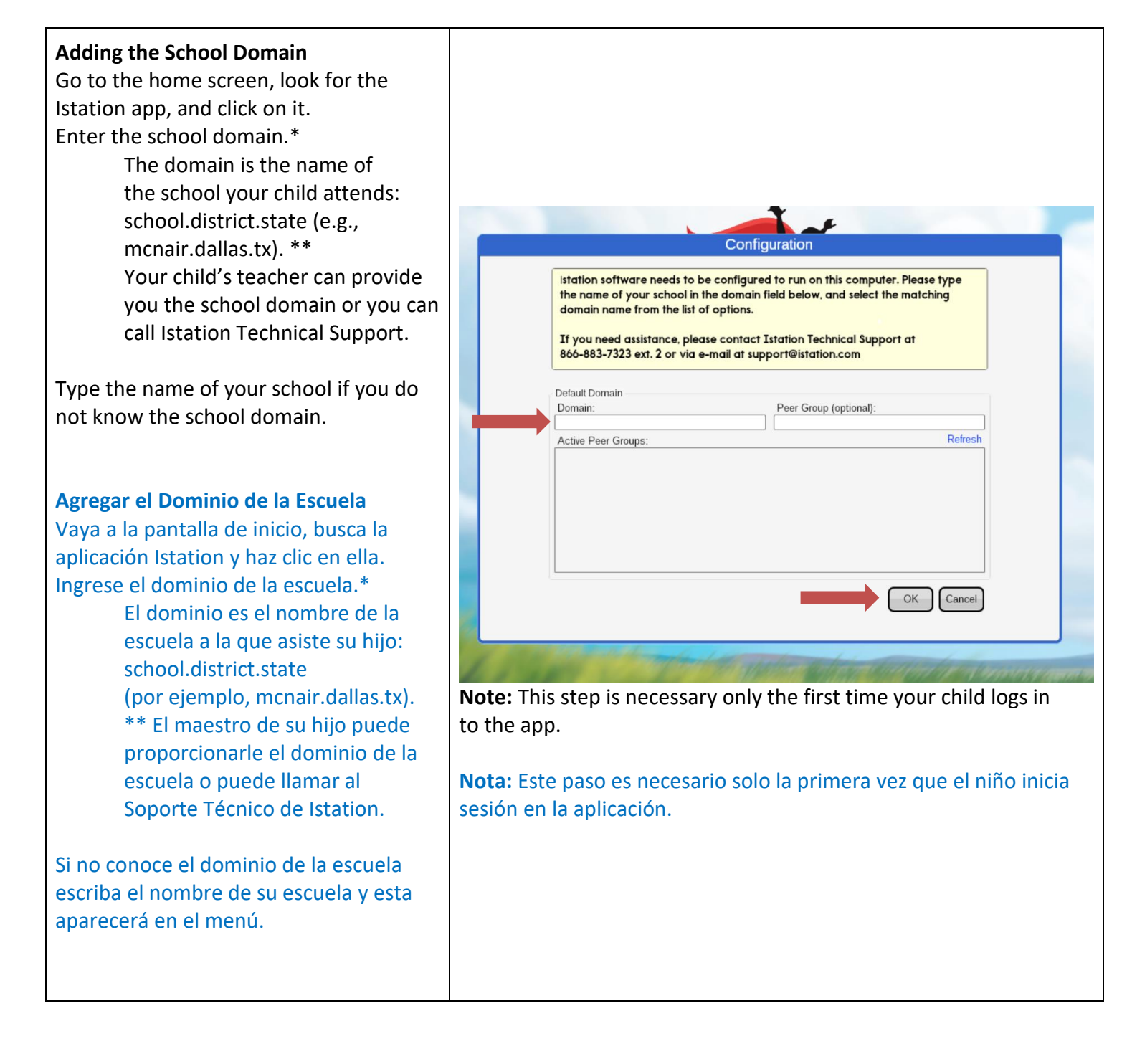

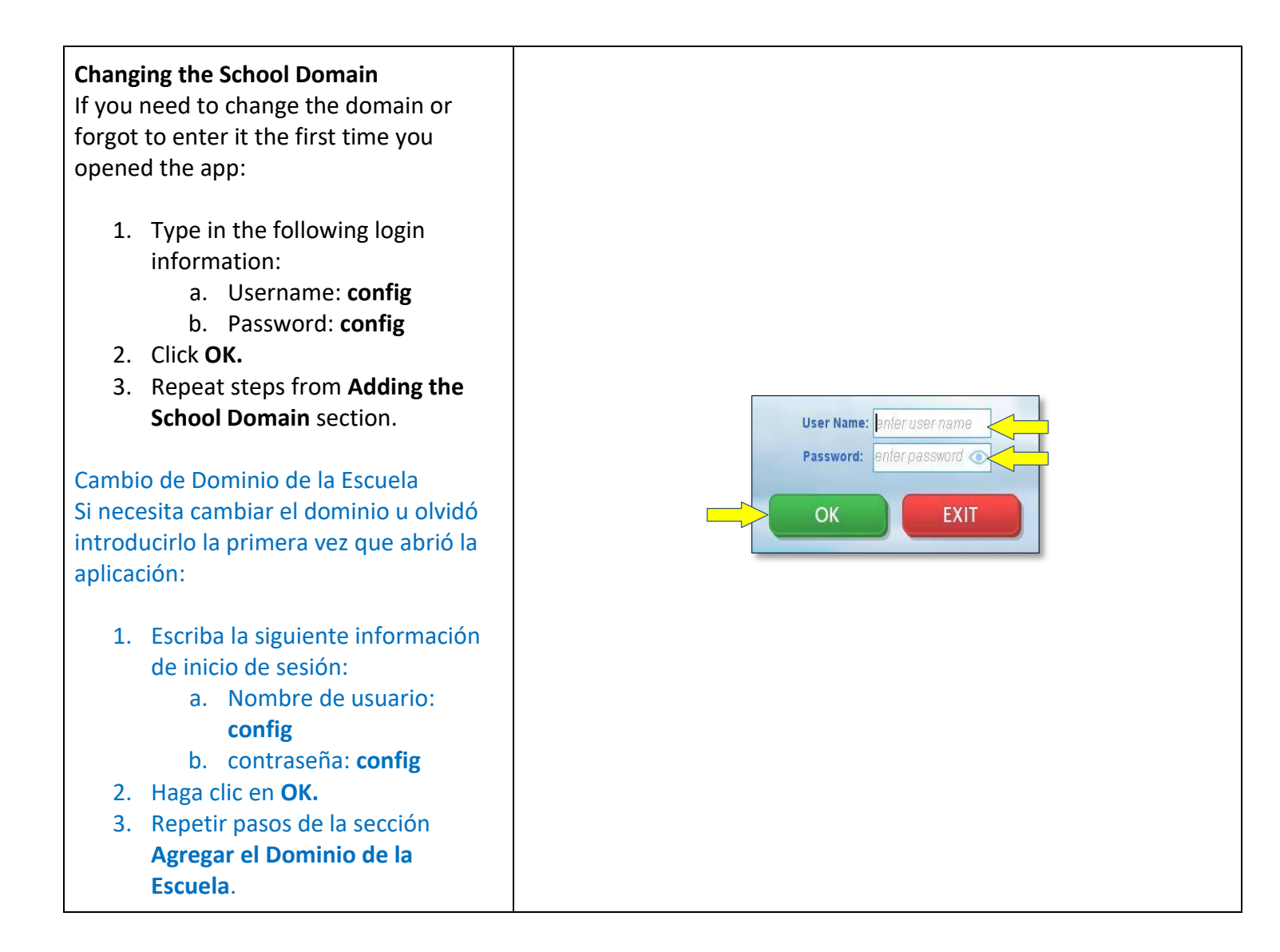